## How to Register for the Humboldt IPA Provider Portal

First, please be sure to "whitelist" <u>eznet@humboldtipa.com</u> in your email so our emails don't go to your junk mail.

From the Home page, click "New User Registration."

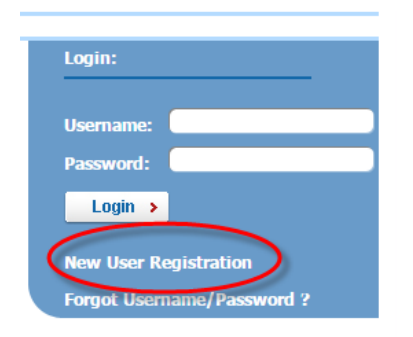

## On the New User Registration page, enter:

Your Email Address

Make sure it's an email you have access to

- The User Name you would like to use
   It will default to the part of your email address that comes before the @ symbol, but you are free
  - to change it. However, once you register, you will not be able to change your user name. The password you would like to use.
- It must be at least 8 characters long and must contain an upper case letter, a lower case letter, and a number. Please do not use words that can be found in the dictionary.
- Your first name

٠

- Your last name
- Your title you can skip this if you'd rather
- Your department Please enter the name of your practice or company
- Your phone number
- Your fax number you can skip this one too
- User Type Please select VENDOR from the drop -down list

| * E-Mail :           | MYNAME@MYCOMPANY.COM<br>We recommend using your email address with out the domain<br>name,i.e <u>user@yourdomain.com</u> would be user.The user name<br>field will automatically be populated with the first part of<br>your email address,but may be changed at any time. |                        |  |  |  |
|----------------------|----------------------------------------------------------------------------------------------------|------------------------|--|--|--|
| * User Name :        | NEWUSER                                                                                                    |                        |  |  |  |
| * Password :         | •••••                                                                                                    | At least 8 characters. |  |  |  |
| * Confirm Password : |                                                                                                    | Must contain:          |  |  |  |
| First Name :         | NEW                                                                                                    | Upper Case Letter      |  |  |  |
| * Last Name :        | USER                                                                                                    | Lower Case Letter      |  |  |  |
| Title :              |                                                                                                    | Number                 |  |  |  |
| Department :         | MY COMPANY                                                                                                    |                        |  |  |  |
| * Phone Number :     | (707)555-1212                                                                                                    |                        |  |  |  |
| Fax :                |                                                                                                    |                        |  |  |  |
| * User Type :        | VENDOR <b>T</b>                                                                                                    |                        |  |  |  |

## In the Company(s) section:

Select the "companies" you are requesting access to by clicking on the "company" name in the left hand panel and clicking the right facing arrow to move them over to the right side panel.

|                                   | * Company(s)- |                                  |
|-----------------------------------|---------------|----------------------------------|
| Available Company(s)              | 5             | Selected Company(s)              |
| BLUE LAKE RANCHERIA DENTAL        |               | BLUE LAKE RANCHERIA MEDICAL PLAN |
| NORTH COAST CO-OP DENTAL          |               | CALIFORNIACARE HEALTH PLANS      |
| CRIHB                             |               | NORTH COAST CO-OP                |
| DENTAL PLANS                      |               | CALPERS BLUE SHIELD HMO          |
| EMPLOYEE ASSISTANCE PROGRAM (EAP) |               | TRINIDAD RANCHERIA MEDICAL PLAN  |
| NATIVE FUND WORKERS COMPENSATION  |               |                                  |
| TRINIDAD RANCHERIA DENTAL PLAN    |               |                                  |
| HIPA VISION PLAN                  |               |                                  |
|                                   | ∢             |                                  |

## In the Vendor(s) section:

- Enter Vendor ID 1820 and click search
- When you see the left panel populate, click the double arrow button to move all of the vendors to the right panel

This makes it easier for you to register. We'll make sure you have access to the correct tax IDs when we activate your account.

| * Vendor(s)  |                                                                                                    |                                                                                                    |                                                                                                    |                                                                                                    |                                                                                                    |  |  |  |  |
|--------------|----------------------------------------------------------------------------------------------------|----------------------------------------------------------------------------------------------------|----------------------------------------------------------------------------------------------------|----------------------------------------------------------------------------------------------------|----------------------------------------------------------------------------------------------------|--|--|--|--|
| 1820         |                                                                                                    |                                                                                                    |                                                                                                    |                                                                                                    |                                                                                                    |  |  |  |  |
| Search Clear |                                                                                                    |                                                                                                    |                                                                                                    |                                                                                                    |                                                                                                    |  |  |  |  |
| Vendor ID    | Company ID                                                                                                    |                                                                                                    | Vendor Name                                                                                                   | Vendor ID                                                                                                    | Company ID                                                                                                    |  |  |  |  |
| 1820         | BLAKE                                                                                                    |                                                                                                    |                                                                                                    |                                                                                                    |                                                                                                    |  |  |  |  |
| 1820         | CALC                                                                                                    | 1                                                                                                    |                                                                                                    |                                                                                                    |                                                                                                    |  |  |  |  |
| 1820         | COOP                                                                                                    |                                                                                                    |                                                                                                    |                                                                                                    |                                                                                                    |  |  |  |  |
| 1820         | HBS                                                                                                    |                                                                                                    |                                                                                                    |                                                                                                    |                                                                                                    |  |  |  |  |
| 1820         | TRIN                                                                                                    |                                                                                                    |                                                                                                    |                                                                                                    |                                                                                                    |  |  |  |  |
|              |                                                                                                    |                                                                                                    |                                                                                                    |                                                                                                    |                                                                                                    |  |  |  |  |
|              | (                                                                                                    |                                                                                                    |                                                                                                    |                                                                                                    |                                                                                                    |  |  |  |  |
|              |                                                                                                    |                                                                                                    |                                                                                                    |                                                                                                    |                                                                                                    |  |  |  |  |
|              |                                                                                                    | (20)                                                                                                    |                                                                                                    |                                                                                                    |                                                                                                    |  |  |  |  |
|              |                                                                                                    | <u> </u>                                                                                                    |                                                                                                    |                                                                                                    |                                                                                                    |  |  |  |  |
|              | Vendor ID           1820           1820           1820           1820           1820           1820           1820 | 1820         Sear           Vendor ID         Company ID           1820         BLAKE           1820         CALC           1820         COOP           1820         HBS           1820         TRIN | * Vendor(s)  1820 Ven Search Clea  Vendor ID Company ID  1820 CALC  1820 CALC  1820 COOP  1820 HBS  1820 TRIN | Vendor (s)      Vendor Name:      Search Clear      Vendor ID Company ID      1820      1820      COOP      1820      1820      TRIN      Vendor Name      Vendor Name | * Vendor (s)<br>1820 Vendor Name:<br>Search Clear<br>Vendor ID Company ID<br>1820 CAUC<br>1820 CAUC<br>1820 COOP<br>1820 HBS<br>1820 TRIN |  |  |  |  |

Enter the letters in the Captcha box and click submit request

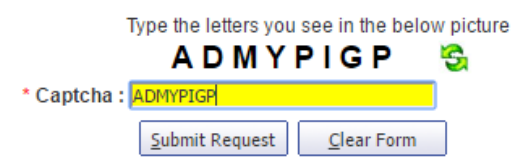

You'll get an email to confirm your registration. Please click on the link to confirm your email address.

Dear Christina Jioras, To complete the New User Registration process, please click the below link: <u>New User Confirm Email Address</u>

Do not Reply: This is auto generated Email.

Thanks, EZ-NET Customer Support

It may take us up to one full business day to activate your account.

If you have any problems with registering, please call our Customer Service staff at 707.443.4563